# **RSA NetWitness Platform**

Event Source Log Configuration Guide

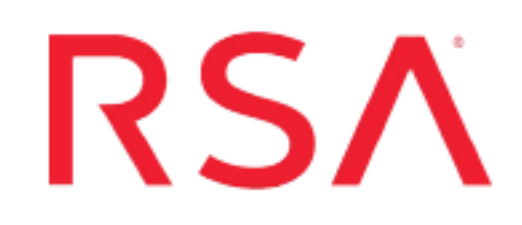

## Rapid7 NeXpose

Last Modified: Monday, January 13, 2020

#### **Event Source Product Information:**

Vendor: Rapid7 Event Source: NeXpose Versions: 4.8, 5.2, 5.10, 6.x Additional Downloads:

- sftpagent.conf.unix.nexpose (configuration file for Linux)
- nicsftpagent.conf.nexpose
- sftpagent.conf.nexpose
- sftpagent.conf.rapid7
- nexpose-audits.vbs
- nexpose-authevents.vbs
- nexpose-nscevents.vbs
- config.cfg

#### **RSA Product Information:**

Supported On: NetWitness Platform 10.0 and later Event Source Log Parser: nexpose Collection Method: File Event Source Class.Subclass: Security.Vulnerability To configure Rapid7 NeXpose, you must complete these tasks:

- I. Configure Scripts on Rapid7 NeXpose
- II. Configure SFTP Agent
- III. Configure the RSA NetWitness Log Collector for File Collection

### **Configure Scripts on Rapid7 NeXpose**

**Note:** This entire section is for configuring a Windows system. If you are using Linux, you can skip this section, and go straight to the <u>Configure SFTP Agent</u> section.

On a Windows system, to configure the Rapid7 NeXpose event source to generate logs in the proper area, configure the appropriate script.

- 1. Use a browser to navigate to the Rapid7 NeXpose Additional Downloads page in the RSA® NetWitness® Platform Event Source Downloads space.
- 2. Download the scripts you need to your local hard drive.
- 3. Configure scripts for your version of Rapid7 NeXpose:
  - Configure Scripts for NeXpose 5.2 or later
  - Configure Scripts for NeXpose 4.8

#### **Configure Scripts for NeXpose 5.2 or later**

#### To configure the scripts for NeXpose 5.2 or later:

- 1. Create a new folder on your NeXpose host named C:\NeXposeScripts
- From the /nexpose/scripts folder in your Event Source Update installation directory, copy the config.cfg, nexpose-audits.vbs, nexpose-authevents.vbs, and nexposenscevents.vbs files, and paste them into C:\NeXposeScripts.
- 3. In the config.cfg file, edit the following parameter values.

| Parameter   | Value                |
|-------------|----------------------|
| FileName    | InstallPath\nse.log  |
| FolderSize  | 100                  |
| FileName1   | InstallPath\auth.log |
| FolderSize1 | 100                  |

| Parameter   | Value               |
|-------------|---------------------|
| FileName2   | InstallPath\nsc.log |
| FolderSize2 | 100                 |

Where *InstallPath* is the location where the NeXpose logs are stored. For example, C:\Program Files\rapid7\nexpose\nse\.

4. Schedule the nexpose-audits.vbs file:

**Note:** These instructions are for Microsoft Windows 2003; if you are running a different version of Windows, your instructions for scheduling a task will vary slightly.

- a. From Windows, click Start > Control Panel > Scheduled Tasks > Add Scheduled Task.
- b. Click Next.
- c. Select Command Prompt, and click Next.
- d. In the Name field, type rapid7Batch.
- e. In the **Perform this task** field, select **Daily**, and click **Next**.
- f. Add the appropriate start time and the start date for this scheduled task.
- g. Click Next.
- h. Enter your user name and password, and click Next.
- i. Ensure that **Open advanced properties for this task when I click Finish** is selected, and click **Finish**.
- j. Select the Task tab.
- k. In the **Run** field, type **nexpose-audits.vbs**.
- 1. In the Start in field, type C:\NeXposeScripts\.
- m. Select the Schedule tab, click Advanced.
- n. Select Repeat task.
- o. Select 1 Minute, and click OK.
- p. Click Apply, and enter your user name and password.
- q. Click **OK**.Configure scripts for your version of Rapid7 NeXpose:

- 5. Schedule the **nexpose-authevents.vbs** file. Repeat all instructions from Step 4, except for step 4.j, where you should type **nexpose-authevents.vbs** in the Run field.
- 6. Schedule the **nexpose-nscevents.vbs** file. Repeat all instructions from Step 4, except for step 4.j, where you should type **nexpose-nscevents.vbs** in the Run field.

#### **Configure Scripts for NeXpose 4.8**

#### To configure the scripts for NeXpose 4.8:

- 1. Create a new folder on your NeXpose host named C:\NeXposeScripts
- From the /nexpose/scripts folder in your Event Source Update installation directory, copy the config.cfg and nexpose-audits.vbs files, and paste them into C:\NeXposeScripts.
- 3. In the **nexpose-audits.vbs** file, edit the following parameter values.

| Parameter  | Value                                                                                                    |
|------------|----------------------------------------------------------------------------------------------------|
| FileName   | <i>InstallPath</i> \nexpose\nse\nse.log, where <i>InstallPath</i> is the location where NeXpose is installed, for example, C:\Program Files\rapid7. |
| FolderSize | 100                                                                                                    |

- 4. Schedule the nexpose-audits.vbs file:
  - a. Click Start > Control Panel > Scheduled Tasks > Add Scheduled Task.
  - b. Click Next.
  - c. Select Command Prompt, and click Next.
  - d. In the Name field, type rapid7Batch.
  - e. In the Perform this task field, select Daily, and click Next.
  - f. Click Next.
  - g. Enter your user name and password, and click Next.
  - h. Ensure that **Open advanced properties for this task when I click Finish** is selected, and click **Finish**.
  - i. Select the Task tab.
  - j. In the Run field, type nexpose-audits.vbs.

- k. In the Start in field, type C:\NeXposeScripts\.
- 1. Select the **Schedule** tab, click **Advanced**.
- m. Select Repeat task.
- n. Select 1 Minute, and click OK.
- o. Click Apply, and enter your user name and password.
- p. Click **OK**.

## **Configure SFTP Agent**

If you are using Windows, see the Install and Update SFTP Agent guide on RSA Link.

#### To set up SFTP agent on Linux, follow these steps:

**Note:** Complete details about the script are available from this link in RSA Link: Configure SFTP Shell Script File Transfer.

- Download the Shell script, sasftpagent.sh, from RSA Link (https://community.rsa.com/docs/DOC-45018), and save the file to /usr/local/sa.
- 2. Download the **sftpagent.conf.unix.nexpose** file from RSA Link here: https://community.rsa.com/docs/DOC-47295.
- 3. Save the file as **sftpagent.conf** in /etc/rsa, and change permissions as follows:

```
chmod 777 /etc/rsa/sftpagent.conf
```

4. Edit the file, and confirm the configuration parameters are set as follows (for more details and guidelines, see Configure SFTP Shell Script File Transfer):

```
SA=<The name or IP address of your RSA NetWitness Log Collector host>
DATA
DIRECTORY=/opt/rapid7/nexpose/nsc/logs/auth.log:/opt/rapid7/nexpose/nsc/
logs/nsc.log:/opt/rapid7/nexpose/nsc/logs/nse.log
FILESPEC=*.log
DEPTH=1
SA DIRECTORY=/upload/nexpose/nexpose
PERSINFO DIRECTORY="/var/lib/rsa/$NAME"
TRANSFER METHOD=SFTP
USERNAME=sftp
IDENTITY=~/.ssh/id rsa
UPLOAD SPEC=tmp
FLAG REMOVE FILE AFTER SEND=no
EXPECTED SFTP OUTPUT LINES=3
USEHEAD=0
LOG FILE="/var/log/rsa/$NAME.log"
LOCK TIMEOUT=300
```

- 5. Set up a cron job to run the script periodically.
- 6. Check /var/log/rsa/sasftpagent.log to verify that File collection is working.

# Configure the RSA NetWitness Log Collector for File Collection

Perform the following steps to configure the Log Collector for File collection.

#### To configure the Log Collector for file collection:

- 1. In the NetWitness menu, select Admin > Services.
- In the Services grid, select a Log Collector, and from the Actions menu, choose View > Config > Event Sources.
- 3. Select File/Config from the drop-down menu.

The Event Categories panel displays the File event sources that are configured, if any.

4. In the Event Categories panel toolbar, click +.

The Available Event Source Types dialog is displayed.

|                               | tigate Monitor Configu        | ıre Admin          |              |                 |                  |
|-------------------------------|-------------------------------|--------------------|--------------|-----------------|------------------|
| HOSTS SERVICES EVENT          | SOURCES ENDPOINT SOU          | RCES HEALTH &      | WELLNESS     | SYSTEM          | SECURITY         |
| 着 Change Service 🔰 💷 endpoint | loghybrid - Log Collector Col | nfig 😔             |              |                 |                  |
| General Remote Collectors     | Files Event Sources E         | Event Destinations | Settings     | Appliance Servi | ce Configuration |
| File 🗸 Config                 | ~                             | Avai               | ilable Event | Source Types    | Ø×               |
| Event Categories              |                               |                    | Name ^       |                 |                  |
| + -                           |                               |                    | msisa_2006   |                 | ^                |
| - Nama                        |                               |                    | msisa_pf     |                 |                  |
| Name                          |                               |                    | mssql        |                 | II Save          |
|                               |                               |                    | msurlscan_tv | m               |                  |
|                               |                               |                    | nessus_mess  | ages            |                  |
|                               |                               |                    | nessusvs     |                 |                  |
|                               |                               | M                  | nexpose      |                 |                  |
|                               |                               |                    | nfdump       |                 |                  |
|                               |                               |                    | nsm_syslog   |                 |                  |
|                               |                               |                    | openvms      |                 |                  |
|                               |                               |                    | oracle       |                 |                  |
|                               |                               |                    |              | Cancel          | ОК               |

5. Select nexpose from the Available Event Source Types dialog, and click OK.

The newly added event source type is displayed in the Event Categories panel.

6. Select the new type in the Event Categories panel and click + in the Sources panel toolbar.

The Add Source dialog is displayed.

7. Add a File Directory name, modify any other parameters that require changes, and click **OK**.

**Note:** For the **File Directory** parameter, enter **nexpose**. This must match the SA\_DIRECTORY parameter that you set in the **sftpagent.conf** file earlier. The final portion of that path must match the directory name you enter here (/upload/nexpose/**nexpose**).

8. Stop and Restart File Collection. After you add a new event source that uses file collection, you must stop and restart the NetWitness File Collection service. This is necessary to add the key to the new event source.

Copyright © 2020 Dell Inc. or its subsidiaries. All Rights Reserved.

#### Trademarks

For a list of RSA trademarks, go to www.emc.com/legal/emc-corporation-trademarks.htm#rsa.